### **REGISTRAZIONE RECUPERO CARENZE**

I **voti delle verifiche di recupero carenze** vanno inseriti nel **Pentamestre**, spuntando, però, l'opzione "Fa media" su "NO" e scrivere in "Commento pubblico" "*Verifica recupero carenza*". Successivamente spostarsi in "Trimestre", scegliere la classe e cliccare su "Recupero carenze". Inserire, dal menu a discesa una delle tre opzioni "No", "Si", "Parzialmente" e poi SALVARE (vedere illustrazioni seguenti).

|         |        | del: 03/02/2022 Materia: SCIENZE NATURALI, CHIMICHE E BIOLOGICHE |                  |           |   |      |   |                    |   |        | 🔒 Orali: 16/12/2 | 2021 🔒 Scritti: | 16/12/2021 |   |
|---------|--------|------------------------------------------------------------------|------------------|-----------|---|------|---|--------------------|---|--------|------------------|-----------------|------------|---|
| tivo Vo | to non | Data                                                             |                  | Tipologia |   | Voto |   | Peso 🛕             |   | Valore | Fa media         |                 |            |   |
| Info    |        | Ē                                                                | 03/02/2022       | Orale     | * | 7    |   | 0                  | % | 0      | NO               |                 |            |   |
|         | Inse   | Com                                                              | mento privato:   |           |   |      |   | Commento pubblico: |   |        |                  |                 |            |   |
| 0       | +      |                                                                  |                  |           |   |      | 1 |                    |   |        |                  |                 |            |   |
| 0       | +      |                                                                  |                  |           |   |      |   |                    |   |        |                  |                 |            | - |
| 6       | +      |                                                                  | Cancella il voto |           |   |      |   |                    |   |        |                  | 🕲 Salva         | × Chiudi   |   |
| 0       | +      | 1                                                                |                  | 6         |   |      |   |                    |   |        |                  |                 |            |   |
| 6       | +      |                                                                  |                  | 7         |   |      |   |                    |   |        |                  |                 |            |   |
| 0       | +      |                                                                  |                  | 7         |   |      |   |                    |   |        |                  |                 |            |   |
| 0       | +      |                                                                  |                  | 7         |   |      |   |                    |   |        |                  |                 |            |   |
| 0       | +      |                                                                  |                  | 4         |   |      |   |                    |   |        |                  |                 |            |   |
| 0       | +      |                                                                  |                  | 6         |   |      |   |                    |   |        |                  |                 |            |   |
| 0       | +      |                                                                  |                  | 6         |   |      |   |                    |   |        |                  |                 |            |   |
| 0       | +      |                                                                  |                  | 7         |   |      |   |                    |   |        |                  |                 |            |   |
| 0       | +      |                                                                  |                  | 7         |   |      |   |                    |   |        |                  |                 |            |   |
| 0       | +      |                                                                  |                  | 6         |   |      |   |                    |   |        |                  |                 |            |   |

# Per la registrazione del recupero carenze:

#### Scegliere TRIMESTRE

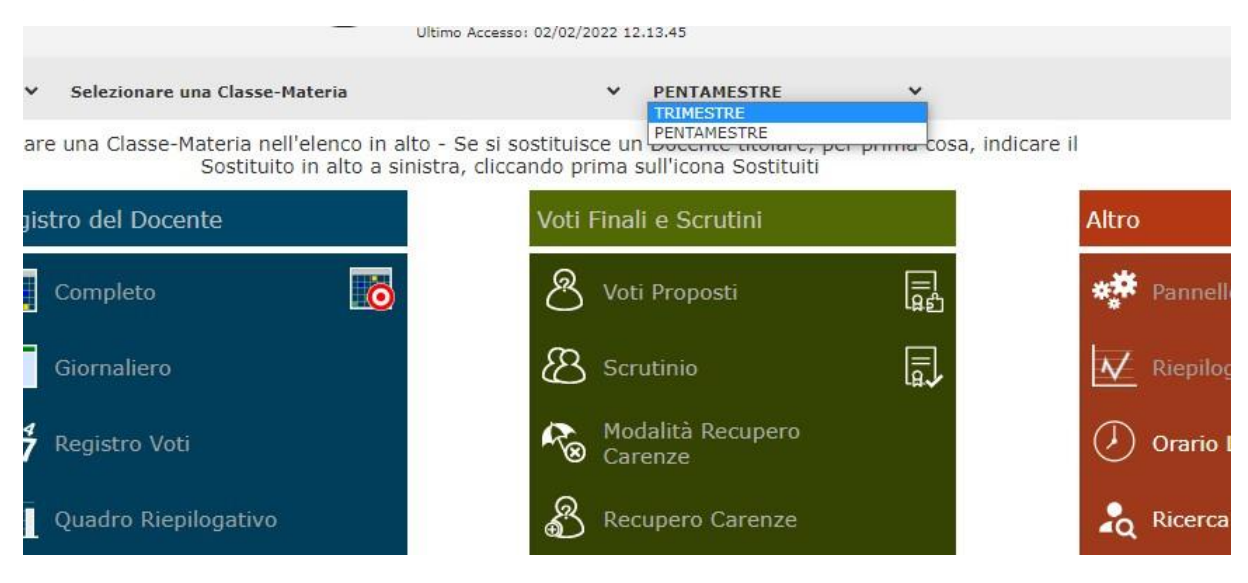

#### Scegliere la classe

| RICO FERMI | <ul> <li>2^K SCIENTIFICO - OPZIONE SCIENZE</li> <li>Classi -</li> </ul>                                                                          | E APPLICATE (Educazi 🛩 TRIMESTRE                                                                                                    | ~      |         |
|------------|----------------------------------------------------------------------------------------------------|----------------------------------------------------------------------------------------------------|--------|---------|
|            | 2°K SCIENTIFICO - OPZIONE SCIENZE<br>2°K SCIENTIFICO - OPZIONE SCIENZE<br>4°C SCIENTIFICO - OPZIONE SCIENZE<br>4°C SCIENTIFICO - OPZIONE SCIENZE | APPLICATE (Educazione Civica)<br>APPLICATE (SCIENZE NATURALI) ne desiderata<br>APPLICATE (Educazione Civica)<br>APPLICATE (SCIENZE NATURALI) |        | _       |
|            | Registr 4^D SCIENTIFICO - OPZIONE SCIENZE<br>4^D SCIENTIFICO - OPZIONE SCIENZE                                                                   | APPLICATE (Educazione Civica)<br>APPLICATE (SCIENZE NATURALI)                                                                                |        | Altro   |
|            | Completo                                                                                                    | 🖉 Voti Proposti                                                                                                    | E<br>G | ** Panı |
|            | Giornaliero                                                                                                    | 8 Scrutinio                                                                                                    |        | N Riep  |
|            | i94<br>6,7 Registro Voti                                                                                                    | Modalità Recupero<br>Carenze                                                                                                    |        | 🕖 Orar  |
|            | Quadro Riepilogativo                                                                                                    | Recupero Carenze                                                                                                    |        | Rice    |
|            | Obiettivi<br>■[= Programmazione                                                                                                    | Scrutinio Recupero                                                                                                    |        | Gest    |

## Scegliere RECUPERO CARENZE

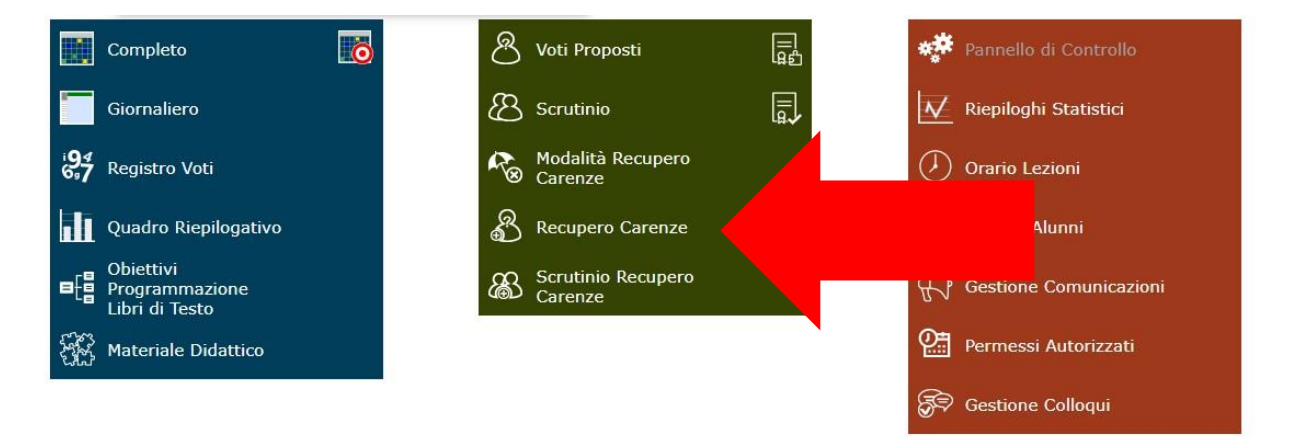

Nel campo a discesa, per ogni alunno, selezionare il risultato del recupero (NO, SI, PARZIALMENTE)

|      |            | OICITIO ACCESS | 0: 02/02/2 | 022 12   | 12.43    |    |                       |                          |                       |                     |   |
|------|------------|----------------|------------|----------|----------|----|-----------------------|--------------------------|-----------------------|---------------------|---|
| ZION | SCIE       | NZE APPL       |            |          |          |    |                       | 1                        | RIMEST                | RE ¥                |   |
|      | Unico Tutt |                | ti         | Ore Lez. | Ore Ass. |    | Carenza<br>recuperata | Ult.<br>Car.             | Tipo recupero carenza | Scheda<br>carenza   |   |
| 1,00 | =          |                | 4,50       | ↑        | 41       | 9  | 22%                   | No 🗸                     | -                     | Recupero in itinere | 8 |
|      |            |                | 3,00       | =        | 41       | 10 | 24%                   | NO<br>Sì<br>Parzialmente |                       | Recupero in itinere | 8 |
| 5,50 | ↑          |                | 5,33       | ↑        | 41       | 7  | 17%                   | No                       |                       | Recupero in itinere | 8 |

Una volta completato, SALVARE:

|                       |    |              |                     |           |      | <b>1</b>          |       | o ×                  |
|-----------------------|----|--------------|---------------------|-----------|------|-------------------|-------|----------------------|
|                       |    |              | \$                  | ☆ 🖄       | 回    | C 🖪               | 0     | $\Rightarrow \equiv$ |
| ) (?                  | 3  |              |                     |           | ESCI |                   |       |                      |
|                       | TI | RIMESTR      | te 🗸                |           |      |                   | ]     | $\triangleleft$      |
| Carenza<br>recuperata |    | Ult.<br>Car. | Tipo recuper        | o carenza |      | Scheda<br>carenza | Giud. | Ann.                 |
|                       | ~  |              | Recupero in itinere |           |      | 8                 | >     | Ø                    |
|                       | •  |              | Recupero in itinere | ŝ         |      | 8                 | *     | ľ                    |
|                       | ~  |              | Recupero in itinere |           |      | 8                 | *     | ß                    |